# 京速 PAY 客户操作手册及常見問題

| - ` | 什麼是京速 PAY ?           | 2  |
|-----|-----------------------|----|
| ニ、  | 註冊京速 PAY              | 3  |
| 三、  | 如何使用京速 PAY ?          | 10 |
| ()  | 設定繳款帳號                | 10 |
| (二) | 設定收款人                 | 11 |
| (三) | 如何匯款                  | 13 |
| (四) | 匯款完成後,可至「匯款紀錄查詢」查看交易  | 17 |
| (五) | 不小心填錯資訊,想申請改匯/退匯該怎麼做? | 19 |
| 四、  | 常見問題                  | 22 |
| (-) | 要怎麼修改個人資料?            | 22 |
| (二) | 忘記使用者代碼/密碼            | 23 |
| (三) | 如遇到錯誤訊息該怎麼辦?          | 25 |

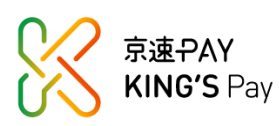

## 一、什麼是京速 PAY?

京速 PAY 是本行推出的西聯匯款新通路,只要年滿 20 歲且持有中華民國國民身 分證,即可線上申請,進行西聯匯出匯款。

- (一)申辦入口:於京城銀行全球資訊網首頁點選「開立京速PAY」,點選京速PAY頁面右下方之「立即註冊」
- (二) 申辦限制:限年滿20歲本國自然人申辦
- (三) 匯款限額:每筆3萬,每日累積5萬,每月累積10萬
- 了解更多:<u>https://customer.ktb.com.tw/new/personal/44f5c17d</u>

| West | ernUnion\\ <b>WU</b>  | 🛞 京速-PAY                                                    | 京速PAY專區                              | 匯款進度追蹤 | 匯款試算 | 登入/註冊 |
|------|-----------------------|-------------------------------------------------------------|--------------------------------------|--------|------|-------|
|      | and the second second |                                                             |                                      |        |      |       |
|      | 身分證字號                 |                                                             |                                      |        |      |       |
|      | 使用者代碼                 |                                                             |                                      |        |      |       |
|      | 密碼                    |                                                             |                                      |        | _    |       |
|      | 請輸入驗證碼                |                                                             |                                      |        | _    |       |
|      | 94DB ~                |                                                             |                                      |        |      |       |
|      |                       | 章人<br>忘記帳號/密碼                                               |                                      |        |      |       |
|      |                       |                                                             |                                      |        |      |       |
|      | © King's Town Bank    |                                                             |                                      |        |      |       |
|      |                       | <ul> <li>服務専線:(06)213-00</li> <li>客服信箱:kingspav@</li> </ul> | 002 / 9:00-17:00<br>Dmail.ktb.com.tw |        |      |       |

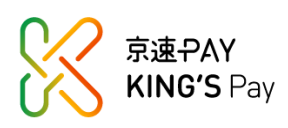

# 二、註冊京速 PAY

Step 1:請輸入身分證字號及手機號碼並詳閱相關條款 提醒:同一身分證字號或手機號碼不可重複註冊

| WesternUnion WU SizePAY 京速PAY 京速PAY專區 匯款進度追蹤 匯款試算 登入/註冊                               |
|---------------------------------------------------------------------------------------|
| /匯款·從這裡開始/                                                                            |
| 請輸入您的身分證字號(1)                                                                         |
|                                                                                       |
| 請輸入您的手機號碼                                                                             |
|                                                                                       |
| 請輸入檢核碼                                                                                |
|                                                                                       |
| 我 已 詳 細 閱 讀 並 充 分 了 解 、 同 意 下 列 條 款 事 項                                               |
|                                                                                       |
| ☐ 京城銀行「京速PAY」約定條款                                                                     |
| 凡使用京速PAY網站向京城商業銀行股份有限公司(下稱「本行」)申請開立京速PAY帳<br>戶之客戶(下稱「客戶」),其開立帳戶及使用京速PAY網站匯款服務,皆應遵守本約定 |
| ▼<br>□ 京城銀行「京速PAY」個資同意條款                                                              |
| 台端申請京城商業銀行(下稱本行)推出之「京速PAY」帳戶,由於個人資料之蒐集,涉                                              |
| 反旨端的隱私權益,依據個人資料保護法(以下稿個資法)第八條第一項規定,應明確告    ▼                                          |
| 西聯匯款服務根據以下條款和條件提供・                                                                    |
| 西聯匯款交易可以在西聯全球大多數代理網點發送與領取。客戶可致電以下西聯服務熱線                                               |
| ──我同意京城銀行於本人申請「京速PAY」帳戶業務之目的範圍內得蒐集、處理及利用我的個                                           |
| 八貞科,亚田、牙來简果或行國外部」建向財團法人釜翻聯首個信中心宣詞,221團民身分證視<br>補換資料查詢驗證」及「Z22通報案件紀錄及補充註記資訊」資訊。        |
|                                                                                       |
| 取消下一步                                                                                 |
|                                                                                       |

Step 2:手機驗證,請填寫驗證碼

| WesternUnion WU   🛞 京速-PAY              | 京速PAY專區 | 匯款進度追蹤 | 匯款試算 | 登入/註冊 |
|-----------------------------------------|---------|--------|------|-------|
| / 手機驗證 /<br>簡訊驗證碼已於 2020/11/4 下午 06:14: | :40 發送至 |        |      |       |
| 09107****4                              |         |        |      |       |
| 有效時間剩餘295秒                              |         |        |      |       |
| 請輸入6位驗證碼                                |         |        |      |       |
| 上一步                                     |         |        |      |       |

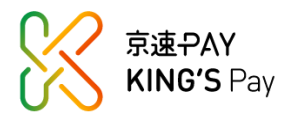

| WesternUnion \\WU | 🛛 🕅 京速-PAY | 京速PAY專區 | 匯款進度追蹤 | 匯款試算 | 登入 |
|-------------------|------------|---------|--------|------|----|
|                   | / 請埴寫您的    | 個人資料/   |        |      |    |
|                   | 1 HV       |         |        |      |    |
| 中文姓               | 中文名        |         |        |      |    |
|                   |            | 好       | 名中翻英   |      |    |
| 英文姓               | 英文名        |         |        |      |    |
|                   |            |         |        |      |    |
| 身分證字號             |            |         |        |      |    |
| D222XXX557        |            |         |        |      |    |
| 手機號碼              |            |         |        |      |    |
| 0910xxx694        |            |         |        |      |    |
| 出生日期              |            |         |        |      |    |
| yyyy/MM/dd        |            | <u></u> |        |      |    |
|                   |            |         |        |      |    |
|                   |            |         |        |      |    |
| 身分證 發證日期          |            |         |        |      |    |
| yyyy/MM/dd        |            |         |        |      |    |
| 領補換類別             |            |         |        |      |    |
| 請選擇               |            |         |        |      |    |
| 發證地點              |            |         |        |      |    |
| 請選擇               |            |         |        |      |    |
| 通訊地址              |            |         |        |      |    |
| 請選擇縣市             | 請選擇鄉鎮市區    |         |        |      |    |
| 請輸入地址             |            |         |        |      |    |
| Email             |            |         |        |      |    |
|                   |            |         |        |      |    |
| 出生國家              |            |         |        |      |    |
| Taiwan(中華民國)      |            |         |        |      |    |
| 國籍                |            |         |        |      |    |
| Taiwan(中華民國)      |            |         |        |      |    |
|                   |            |         |        |      |    |
| 工作狀態              |            |         |        |      |    |
| 請選擇               |            |         |        |      |    |
|                   |            |         |        |      |    |
|                   |            |         | 下一步    |      |    |

Step 3:填寫個人資料,填寫完畢後請務必確認資料正確

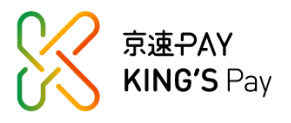

提醒:

- 英文姓名由系統自動翻譯,若欲修改英文姓名,請提供相關證明文件(如: 護照),寄送至該信箱 kingspay@mail.ktb.com.tw,寄送主旨:修改英文姓名\_ 身分證字號,我們將儘速為您修改。
- 2. 請留意身分證之發證日期、領補換類別及發證地點務必填寫正確。

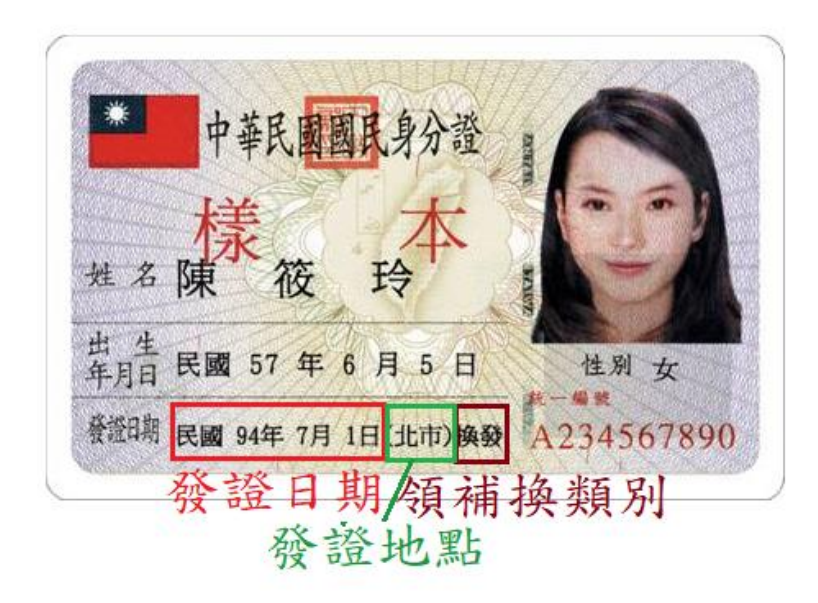

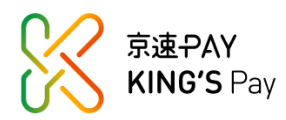

| Step 4 : | 請上傳身分證正反面與健保卡正面 |
|----------|-----------------|
|----------|-----------------|

| Western | Jnion \\WU   🛞 京速-PAY                                                                | 京逑PAY專圖 | 匯較進度追蹤 | 匯款試算 | 登入/註冊 |
|---------|--------------------------------------------------------------------------------------|---------|--------|------|-------|
|         | /請上傳文件確認您的身分/                                                                        |         |        |      |       |
|         | Step1:上傳身分證照片(正反面)                                                                   |         |        |      |       |
|         | 1.請縮放照片以符合裁切範圍,不要切到證件<br>2.請上傳JPG/JPEG格式並請留意姓名與證件號碼需清晰可辨識                            |         |        |      |       |
|         | <b>身分證正面影像</b><br><sub>選擇檔案</sub>                                                    |         |        |      |       |
|         |                                                                                      |         |        |      |       |
|         | <b>身分證反面影像</b><br><sup>選擇檔案</sup>                                                    |         |        |      |       |
|         | Step2:上傳健保卡照片(正面)                                                                    |         |        |      |       |
|         | 上傳小提醒:<br>1.健保卡若無照片仍可上傳<br>2.請縮放照片以符合裁切範圍,不要切到證件<br>3.請上傳JPG/JPEG格式並請留意姓名與證件號碼需清斷可辨識 |         |        |      |       |
|         | 健保卡正面影像<br><sup>選擇檔案</sup>                                                           |         |        |      |       |
|         | 上一步 下一步                                                                              |         |        |      |       |

#### 請注意不要切到證件邊框

(X) 錯誤,因切到證件邊框

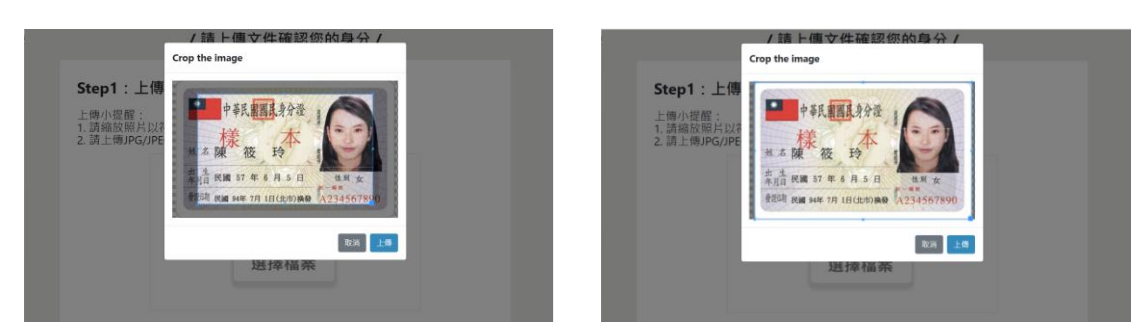

(O) 正確,請在邊框留白

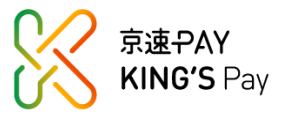

服務專線:(06)213-0002/周一至周五 9:00~17:00 客服信箱:kingspay@mail.ktb.com.tw

Step 5: 設定使用者帳號與密碼

| West | ternUnion\\WU   🛞 京速-PAY                                                                                                    | 京速PAY專區 匯款進度追蹤 匯款試算 登入/註冊 |
|------|----------------------------------------------------------------------------------------------------|---------------------------|
|      | / 請設定您的使用者帳號                                                                                                    | 及密碼 <b>/</b>              |
|      | 設定使用者代碼                                                                                                    |                           |
|      | 請設定使用者密碼                                                                                                    |                           |
|      | 請再輸入一次密碼                                                                                                    |                           |
|      | <ol> <li>使用者代碼長度6~10碼,使用者密碼長度6~8碼。</li> <li>兩者皆須使用數字及英文字母(不區分大小竊)混合組成。</li> <li>不得使用空白鍵及各種非英數字符號。</li> <li>使用者代碼及密碼不可相同。</li> <li>使用者代碼及密碼不可與身分證字號相同。</li> </ol> |                           |
|      | 取消                                                                                                    | 下一步                       |

Step 6:資料填寫完成,請至電子信箱收取「<u>驗證信</u>」

| WesternUnion WU K 京速-PAY        | 京速PAY專區 匯款進度追蹤 匯款試算 登入/註冊 |  |
|---------------------------------|---------------------------|--|
|                                 |                           |  |
|                                 |                           |  |
| 感謝您註冊「京速PAY」♥<br>系統已發送「認證信,至你的1 | 帳戶 雷子信箱                   |  |
| 請立即至信箱查看並依「認證信」中指示於24/          | 小時內完成信箱驗證流程               |  |
|                                 |                           |  |

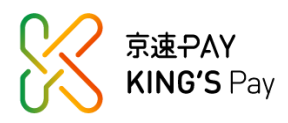

Step 7:請點擊信件中的驗證連結,並待收到審核通過信後方可登入使用

| ₩₩U│ 🛞 京速-PAY                                                                                                    |
|----------------------------------------------------------------------------------------------------|
| 「京速PAY」帳戶Email認證通知                                                                                                    |
| 親愛的 先生/小姐,您好:<br>感謝您註冊京城銀行「京速PAY」帳戶,註冊審核時間約需3-5個工作日,審核結果將以電子信箱通知,為確保您的電子<br>信箱正確性,請於24小時內點選以下連結進行電子信箱驗證!<br><u>請點此連結</u> 認證您的Email(本連結有效期限為24小時)<br>此為系統主動發送信函,請勿直接回覆此封信件          |
| 如有任何疑問,請洽客服專線:(06)215-5238,以確保您的權益,謝謝。                                                                                                    |
| ©版權所有 京城銀行 電話(06)213-9171                                                                                                    |
| <ul> <li>本信件內容由京城銀行提供。</li> <li>本信件僅供指定收件人使用,若您非指定收件人,請勿點選連結,並請立即致電服務專線:(06)2139171分機0961、0966,服務時間9:00-17:00。</li> <li>網路通訊潛藏病霉風險,收件人應自行確認電子郵件是否安全,若因此造成損害,本行不負任何法律責任。</li> </ul> |

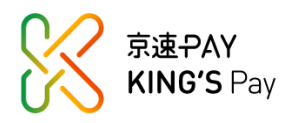

### 三、如何使用京速 PAY?

審核通過後會收到通知信,收到 E-mail 信件後即可以註冊時設定的使用者代碼 及密碼登入使用。

提醒您,匯款前須先設定銀行帳號與收款人才能進行匯款喔!

(一) 設定繳款帳號

請選擇驗證銀行,並輸入銀行帳號及暱稱後新增。 提醒:

- 該銀行帳號開戶時所留存的手機號碼需與註冊京速 PAY 的相同,如不相符請 先至原開戶銀行更新資料。
- 2. 請確認該銀行帳號有開啟非約定轉帳之功能。

| WesternUnion WU   🛞 京                                                     | ±₽ΑΥ                                         | 京速PAY專區 立即匯款 帳戶設 | 定 👻 匯款紀錄查詢 登出 |
|---------------------------------------------------------------------------|----------------------------------------------|------------------|---------------|
| 我的繳款帳號                                                                    |                                              |                  |               |
| 轉入行庫                                                                      | 鐵款帳弧                                         | 置紙               |               |
| Ⅰ.+<br>請選擇驗證銀行<br>請選擇驗證銀行<br>當發銀行(000)                                    | ◆ 読給入場號                                      | 3.4<br>請給入還稱     | 4. 新增<br>取消   |
| 合作金庫南葉銀行(006)<br>歸一商葉銀行(007)<br>藝南商葉銀行(007)<br>藝七職葉銀行(009)<br>以上職業銀行(009) | 請輸入鄉號                                        | 請贻人躍稱            | 新増<br>取消      |
| 上   両周 来 (16 名成 1 (01 )                                                   | 請助入條號                                        | 護給入環構            | 新増<br>取消      |
| 花旗(台喇)要乗録行(021)<br>-                                                      | 之樂款橫號蓬入款漢,方可或功運款。<br>手樂號碼相同,如不惜符爾先至他行更新位的質料。 |                  |               |
|                                                                           |                                              |                  |               |

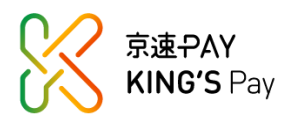

#### (二) 設定收款人

請點選「新增收款人」→填寫收款人之相關資訊

| WesternUnion                                                                                                    | <b>/U</b> 🛛 🛞 京速-PAY                                                                                                    | 京速PAY專區                                                                                                    | 立即匯款                                             | 帳戶設定 ▼                           | 匯款紀錄查詢                 | 登出 |
|----------------------------------------------------------------------------------------------------|----------------------------------------------------------------------------------------------------|----------------------------------------------------------------------------------------------------|--------------------------------------------------|----------------------------------|------------------------|----|
| 我的收款人<br>收款人限個人戶,不得為公司戶。<br>搏確保您認識收款人,提醒您,款項一旦<br>收款人於當地領款時會進行身分查驗,歸                                                                                                    | 旦被提領將無法申請退款。<br>博確實依照收款人身分證件上所載內容輸入                                                                                                    | 收款人英文姓名。                                                                                                    |                                                  |                                  |                        |    |
| 收款人                                                                                                    | 收款國家                                                                                                    |                                                                                                    |                                                  |                                  |                        |    |
|                                                                                                    |                                                                                                    |                                                                                                    | 新增山                                              | <u></u><br>文款人                   |                        |    |
|                                                                                                    |                                                                                                    |                                                                                                    | 新增峰                                              | <u></u><br>文款人                   |                        |    |
|                                                                                                    |                                                                                                    |                                                                                                    | 新增山                                              | <b></b> 友款人                      |                        |    |
|                                                                                                    |                                                                                                    |                                                                                                    | 新增以                                              | <u></u><br>文款人                   |                        |    |
|                                                                                                    |                                                                                                    |                                                                                                    | 新增山                                              | <b> </b>                         |                        |    |
| 注意事項:                                                                                                    |                                                                                                    |                                                                                                    |                                                  |                                  |                        |    |
| <ol> <li>1. 匯款前請先設定收款人資料,每人</li> <li>如需修改收款人資訊(如:姓名、</li> <li>3. 如需修改收款人之「銀行帳戶資訊</li> <li>4. 匯款時實際可收款狀況及日期可損</li> <li>2. 本服務由京城商業銀行將台幣完排<br/>方式之匯率、手續蓋可貼有所差異</li> <li>6. 收款人領款時須出示證件,請輸入</li> <li>7. 請再次確認收款之銀行帳戶資訊。</li> </ol> | 人最多可設定五個收款人。<br>、收款國家、交易目的等),請先刪除原收<br>訊」(目前僅限收款國家為印尼、菲律賓、<br>地因下近原因而有所延續,包含付款方式、<br>工作時間、時區差異等。其他の能限制請參<br>換美金交付Western Union,美金兌換收款<br>異,請確認費用後再完成交易。如有變動,<br>入證件上之姓名。若順序、拼字有誤則可難<br>者範戶實訊有護,需待收款銀行回覆後才 | 款款人後再新增,每月最多僅<br>泰國、越南),無須刪除,<br>收款方式、各項服務通用之<br>觀我們的條款規定。<br>將匯率由Western Union提供<br>認不另行公告。<br>無法領款。<br>能過款。依不同情況,收款 | 離開除兩次。<br>請直接修改。<br>特別條款、匯調<br>,於收款國兌<br>人可能需要與4 | 饮金額、收款國家<br>奥並交付當地收款<br>2款銀行直接聯繫 | 法規限制、消費者保<br>人・不同付款、收款 |    |

- 注意:
- 1. 收款人限個人戶,不得為公司戶。
- 2. 收款人之名與姓不得輸入非英文字母之文字或特殊符號(如:-,.等)。
- 請注意中間名的填寫,例如:收款人姓名為王小明,請於收款人英文名輸入 HSIAO MING,於收款人英文姓輸入 WANG。
- 4. 收款國家為美國或墨西哥時請選擇州別。
- 5. 使用者密碼係指登入京速 PAY 時所使用的密碼。
- 6. 收款人一經設定,即無法修改其英文姓名,如需修改請先刪除後新增。每人 每月限刪除二次。

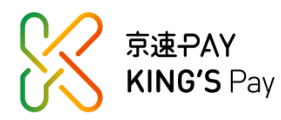

▶ 「收款人銀行帳戶資訊」為選填,點選「▼」後填寫相關資訊。填寫後,收款方式才可選擇「銀行帳戶」。

提醒:如無收款人銀行帳戶資訊,可再點選「▼」將銀行資訊欄位收起來。

| WesternUnion WU                                            | 🛞 京速-PAY                                     |            |        | 京速PAY專區 | 立即匯款 | 帳戶設定 ▼ | 匯款紀錄查詢 | 登出 |
|------------------------------------------------------------|----------------------------------------------|------------|--------|---------|------|--------|--------|----|
| 我的收款人<br>或款人現個人戶,不得為公司戶<br>請書保您認識或款人,提醒它,<br>或家人就當地想許會儘信戶身 | ,<br>款項一旦被提領格帶法申請退款,<br>查驗,請確要依照收款人員分證件上所載內容 | 客輸入収款人英文姓名 |        |         |      |        |        |    |
| 收款人資訊                                                      |                                              |            |        |         |      |        |        |    |
| *收款人英文名 ()                                                 |                                              |            | 收款人中間名 |         |      |        |        |    |
| *收款人英文姓()                                                  |                                              |            |        |         |      |        |        |    |
| *收款國家                                                      |                                              |            |        |         |      |        |        |    |
| Vietnam (越南)<br>*收款人關係                                     |                                              |            |        |         |      |        |        |    |
| 請選擇<br>*交易目的(匯款性質)                                         |                                              |            |        |         |      |        |        |    |
| 請選擇<br>收款人銀行帳戶資訊                                           |                                              |            |        |         |      | •      | •      |    |
| *請輸入使用者密碼                                                  |                                              |            |        |         |      |        |        |    |
|                                                            |                                              | 回上一頁       | 新増     |         |      |        |        |    |

| WesternUnion WU 🛛 🛞 京速-PAY                                                                                   |        | 京速PAY專區 立即 | 匯款 帳戶設定 ▼ | 匯款紀錄查詢 登出 |
|----------------------------------------------------------------------------------------------------|--------|------------|-----------|-----------|
| 我的收款人<br>成款人质值人戶,不得為公司戶,<br>著確保認篇以款人,提醒它,款項一旦被過領總無法申請退款。<br>攻款人於當地總款時會進行員分童筆,請確實依期以款人員分證件上所載內容融入以款人<br>收款人資訊 | 较姓名。   |            |           |           |
| *收款人英文名 ()                                                                                                   | 收款人中間名 |            |           |           |
| "收款人英文姓 ()                                                                                                   |        |            |           |           |
| *收款國家                                                                                                    |        |            |           |           |
| Vietnam(超南)                                                                                                  |        |            |           |           |
| "收款入酬"。                                                                                                    |        |            |           |           |
| *交易目的(匯款性質)                                                                                                  |        |            |           |           |
| 請選擇                                                                                                    |        |            |           |           |
| 收款人銀行帳戶資訊                                                                                                    |        |            | -         | _         |
| *Bank Name                                                                                                   |        |            |           |           |
| 讀遺煙<br>*Account Number                                                                                       |        |            |           |           |
|                                                                                                    |        |            |           |           |
| *請輸入使用者密碼                                                                                                    |        |            |           |           |
| 回上一頁                                                                                                    | 新增     |            |           |           |

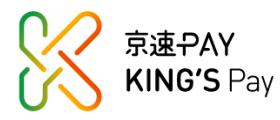

(三) 如何匯款

Step 1:選擇收款人並輸入匯款金額→選擇收款方式

→請確認資訊後勾選「本筆匯款係本人親自辦理,非代理他人匯款。」
 →點選「匯率及費率查詢」

|               | J   🛞 京速-PAY                        |           |        | 京速PAY專區 立即匯款          | 帳戶設定 ▼ 匯款紀錄              | 查詢 登 |
|---------------|-------------------------------------|-----------|--------|-----------------------|--------------------------|------|
| 立即匯款          |                                     |           |        | 匯款概要                  |                          |      |
| 1. 請選擇收款人並輸入图 | 匯款金額                                |           | ♀新増收款人 | 匯款金額<br>匯款費用<br>總匯款全額 | 0 USD<br>+0 USD<br>0 USD |      |
| 匯款金額          |                                     | 收款金額      |        | 付款匯家                  |                          |      |
|               |                                     |           | тнв ∽  | 應付款金額                 | 0 TWD                    |      |
| 0 单单進款金額      | 較高限額守恒 30,000 I WD<br>1.00 USD =    |           |        | 收款匯率                  |                          |      |
| 収ます           |                                     |           |        | 當地收款金額                | 0 USD                    |      |
|               |                                     |           |        |                       |                          |      |
| 領現金           | 銀行帳戶                                | 送到家       |        |                       |                          |      |
| 付款方式          |                                     |           |        |                       |                          |      |
| í<br>銀行轉帳     |                                     |           |        |                       |                          |      |
| ●優惠券號碼        |                                     |           |        |                       |                          |      |
| ☑本筆匯款係本人親目    | 自辦理,非代理他人匯款。                        |           |        |                       |                          |      |
|               |                                     |           |        |                       |                          |      |
| 4             | 匯率及費率查詢                             | 间         |        |                       |                          |      |
| 4             | 匯率及費率查:                             | <b>詞</b>  |        |                       |                          |      |
|               | <sup>匯率及費率查</sup>                   | 優惠券號      | 碼,就可以  | 以享有折扣喔                | ~                        |      |
| ·<br>         | 匯率及費率查到<br>擊展開並輸入<br>惠券號碼           | ®<br>優惠券號 | 碼,就可以  | <u>义享有折扣喔</u>         | <u>~</u>                 |      |
| 4<br>         | <b>隆率及费率查 擎展開並輸入</b> 唐券號碼   mo Code | 優惠券號      | 碼,就可」  | 以享有折扣喔                | <u>~</u>                 |      |

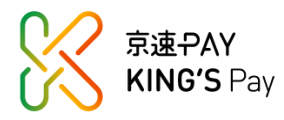

| VesternUnion \\\                      | <b>NU 🛛 🛞</b> 京 | 速₽AY           | <u></u> . | 速PAY專區 立即匯款 帳戶             | 設定 ▼ 匯款紀錄查詢                 |
|---------------------------------------|-----------------|----------------|-----------|----------------------------|-----------------------------|
| 立即匯款                                  |                 |                | ●新増收款人    | 匯款概要<br>(原款金額              | \$100.00 USD                |
| 請選擇收款人亚朝人陸                            | 款金額             |                |           | 运款 <b>变</b> 用<br>總運款全額     | \$15.00 USD<br>\$115.00 USD |
| · · · · · · · · · · · · · · · · · · · | USD             | 收款金額           | EGP       | 付款匯率<br>1.00               | USD = 30.147 TWD            |
| 0 單筆匯款金額最                             | 高限額等值 30,00     | 00 TWD         |           | 應付款金額                      | \$3,467 TWD                 |
| 비가 ㅎㅅ-~                               | 1.00 USD = 1    | 15.2676224 EGP |           | 收款匯率<br>1.00 USD<br>當地収款金額 | ) = 15.2676224 EGP          |
| (\$)<br>領現金                           | a<br>銀行帳戶       | 送到家            |           | <u></u>                    | 31,020.76 EGP               |
| 付款方式<br>(重)<br>銀行轉帳                   |                 |                |           |                            |                             |
| ●優惠券號碼                                |                 |                |           |                            |                             |
| 🛛 本筆匯款係本人親自義                          | 辦理,非代理他人[       | 重款。            |           |                            |                             |

Step 2:請確認匯款概要,確認後請點選「繼續」

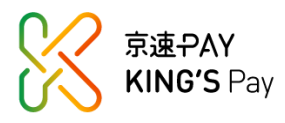

#### Step 3:請再次確認匯款資訊,並請勾選同意條款,確認無誤後請點選「同意」

| 確認匯款資訊                                                                                                    |                                                                                                    |                                                                            | 防範詐騙 西聯運款僅為資金支付之營道,且其特性為                                        |
|----------------------------------------------------------------------------------------------------|----------------------------------------------------------------------------------------------------|----------------------------------------------------------------------------|-----------------------------------------------------------------|
| 运行过火装泡程<br>医*** 1 ****                                                                                                    | 11. 41. 1                                                                                                    |                                                                            | 快速付款, 匯出後幾分鐘之內即有被取款之<br>可能, 止付相較一船銀行開幅戶層動困難。                    |
| 医软人資訊<br>HOLLVING VING                                                                                                    | 収款人資訊                                                                                                    |                                                                            | 提醒您,當陌生人因下列理由要求您匯款時                                             |
| HOU XING XING                                                                                                    | LWO DIE                                                                                                    |                                                                            | 請務必謹慎,您可能是詐騙的受害者:                                               |
| 收款地點                                                                                                    | 匯款概要                                                                                                    |                                                                            | • 電話行錢或線上購物                                                     |
| Egypt                                                                                                    | 匯款金額<br>匯款費用                                                                                                    | \$100.00 USD<br>+ \$15.00 USD                                              | <ul> <li>涉及購買機要、收取禮物或匯款的約<br/>會詐騙</li> <li>土体時初の取合時間</li> </ul> |
| 收款方式                                                                                                    | 總匯款金額                                                                                                    | \$115.00 USD                                                               | <ul> <li>木程唯応的業意情況</li> <li>屋地竈相關支付(損余、紹余)</li> </ul>           |
| 現壬                                                                                                    | 付款匯率 1 USD =                                                                                                    | 30.147 TWD                                                                 | <ul> <li>高報酬的投資機會</li> </ul>                                    |
|                                                                                                    | 際付款差額                                                                                                    | \$3,467 TWD                                                                | <ul> <li> 抽獎或中獎之稅全或相關費用 </li> </ul>                             |
|                                                                                                    | ◎ 「 し い し い し い し い し い し い し い し い し い し                                                                               | \$1 526.76 EGP                                                             | <ul> <li>         ·</li></ul>                                   |
|                                                                                                    |                                                                                                    | 1,020110 201                                                               | <ul> <li>信用卡款或貸款費用</li> </ul>                                   |
|                                                                                                    |                                                                                                    |                                                                            | <ul> <li>- 教代</li> <li></li></ul>                               |
|                                                                                                    |                                                                                                    |                                                                            | <ul> <li>移民信義或用</li> <li>購買防毒軟體或防毒軟體的退款</li> </ul>              |
|                                                                                                    |                                                                                                    |                                                                            |                                                                 |
| 提醒:諸冉灭唯認所有匯款內容是由                                                                                                    | 证证,避免以款人無法取款。<br>所列之各項內容,透過西聯匯款系統;                                                                                      | 8本匯出款項交給收                                                                  |                                                                 |
| 本人委託 贵行按本「匯款資訊」<br>款人,本人同意 景行透過西聯匯款約<br>本人了解 景行提供之西聯匯款僅為證<br>即有被取款之可能,止付相較一般證<br>面聯匯款支付網路實賣交易貨款而通<br>網路交易存在有款項難已支付惟貨物<br>事(包括但不限於)網路交易買賣有副<br>最行不對有關風險產生之損失負責。 | 約納將資金交付收款人後即完成本人員<br>整全支付之營運,且其特性為快速付款<br>行營帳戶匯款因難;本人並已知悉現<br>收款人提取連輛之案例,本人已充分<br>或服務未取得或不符本人預期之風機<br>換之處,本人聲明匯款所生之原因低; | 批審項。<br>7. 匯出後幾分鐘之内<br>已有其他匯款人利用<br>了解(包括但不限款)<br>, 費行已告知本人從<br>本人自身行為, 同意 |                                                                 |

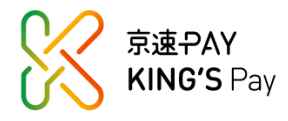

Step 4:請確認繳款資訊並從已設定之銀行帳號繳款 提醒:

- 本交易非自動扣款,須從您於「我的繳款帳號」中已設定之銀行帳號的網路 銀行或金融卡,將繳費金額轉帳至該筆 ATM 繳款資訊之虛擬帳號,轉帳後 即可至「匯款紀錄查詢」—「已繳款」中查詢交易之 MTCN 號碼。
- 2. 繳費期限為2小時。

| WesternUnion WU | 🔀 京速 <del>-P</del> AY | 京速PAY專區         | 立即匯款 | 帳戶設定 ▼               | 匯款紀錄查詢               | 登出 |
|-----------------|-----------------------|-----------------|------|----------------------|----------------------|----|
|                 |                       |                 |      |                      |                      |    |
|                 | 繳費                    | 期限              |      |                      |                      |    |
|                 | 2020/11/05            | 19:37:14        |      |                      |                      |    |
|                 |                       |                 |      |                      |                      |    |
| ATM繳款資訊         |                       |                 | 1    |                      |                      |    |
|                 | 銀行代碼:054(             | 京城商業銀行)         |      |                      |                      |    |
|                 | 帳號:109070900          | )05375 (共14碼)   |      |                      |                      |    |
|                 | 繳費金額:1                | WD 3.467        |      |                      |                      |    |
|                 |                       |                 |      |                      |                      |    |
|                 |                       |                 |      |                      |                      |    |
|                 |                       |                 |      | 2020/11/5下4          | ± 05:37:38           |    |
| 匯款人資訊           |                       | 收款人資訊           |      |                      |                      |    |
| HOU XING XING   |                       | LWO DJE         |      |                      |                      |    |
| 收款地點            |                       | 匯款概要            |      |                      |                      |    |
| Egypt           |                       | 匯款金額            |      | \$100                | 0.00 USD             |    |
| 收款方式            |                       | 匯款費用<br>總匯款金額   |      | + \$15<br>\$115      | 5.00 USD<br>5.00 USD |    |
| 現金              |                       | 付款匯率            | 1    | USD = 30.1           | 47 TWD               |    |
|                 |                       | 應17.秋金額<br>收款匯率 | 1 US | \$3,4<br>D = 15.2676 | 224 EGP              |    |
|                 |                       | 當地收款全額          |      | \$1,52               | 6.76 EGP             |    |
|                 |                       |                 |      |                      |                      |    |
|                 |                       |                 |      |                      |                      |    |
|                 |                       |                 |      |                      |                      |    |
|                 | 構造開                   | 款               |      |                      |                      |    |
|                 |                       |                 |      |                      |                      |    |

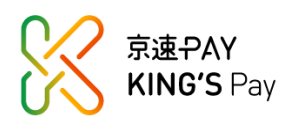

- (四) 匯款完成後,可至「匯款紀錄查詢」查看交易
- 1. 未繳款
  - (1) 若交易尚在繳款期限內,狀態顯示為「待繳款」。
  - (2) 可點選「繳款資訊」再次查詢繳款帳號及繳款金額。
  - (3) 若已超過繳款期限,狀態會呈現「訂單失效」。
  - (4)待繳款之匯款金額會累積計算至每日、每月之匯款限額內,待「訂單失效」 或「刪除訂單」後,匯款額度會再釋出。

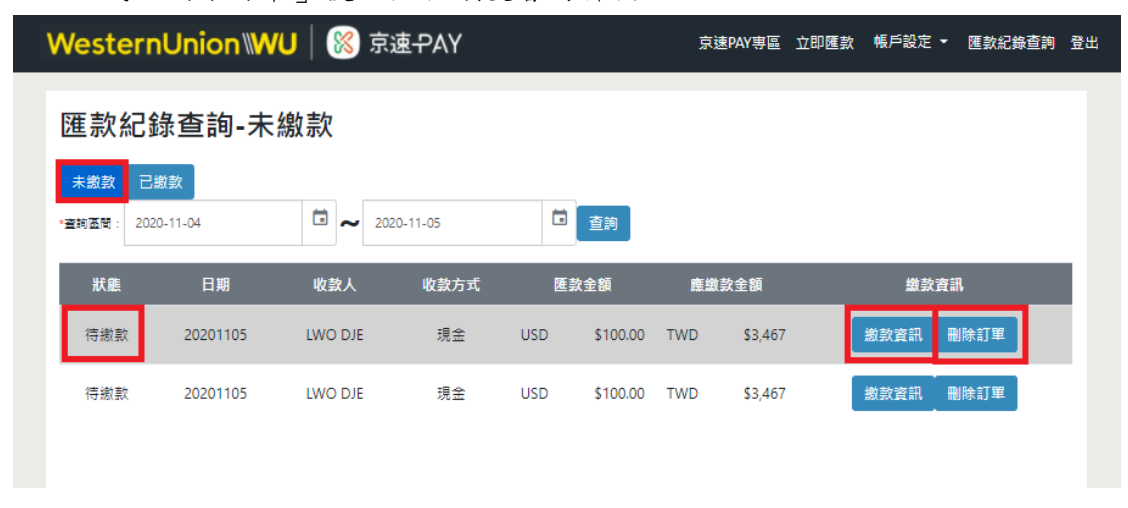

| Weste | ernUn     | nion (WU      |       | 🔇 京速-PAY         | ĺ   |      | S   | R速PAY專區  | 立即匯款 | 帳戶設定 -  | 匯款紀錄查詢 | 登出 |
|-------|-----------|---------------|-------|------------------|-----|------|-----|----------|------|---------|--------|----|
| 匯款約   | 紀錄查       | <b>፪</b> 詢-未線 | 款     |                  |     |      |     |          |      |         |        |    |
| 未繳歏   | 已繳款       |               | 1.223 |                  |     |      |     |          |      |         |        |    |
| PENEY | 2020-08-3 | 1             |       | ≈ 2020-09-28     |     | 🖬 童鉤 |     |          |      |         |        |    |
| 狀態    |           | 日期            |       | 收款人              |     | 收款方式 | 8   | 〔款金額     | 塵丝   | 数全額     | 繳款資訊   |    |
| 訂單兒   | 未效        | 20200918      |       | Alice General Wa | ing | 現全   | USD | \$100.00 | TWD  | \$3,241 |        |    |
| 訂單的   | 夫效        | 20200918      |       | Alice General Wa | ing | 現金   | USD | \$100.00 | TWD  | \$3,467 |        |    |

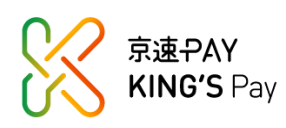

- 2. 已繳款
  - (1) 匯款成功會產生一組 MTCN,將這組數字告知收款人即可領款。
     提醒:請勿將 MTCN 告知收款人以外的人,以免款項遭到盜領。
  - (2) 點選「查詢」可查看解款狀態,確認收款人是否已領取款項。

| Western        | Union\\W | 」  🛞 京; | ₹₽ΑΥ    |     |         |     | 京速PAY專區 ]   | 立即匯款 帳戶記  | 定 - 匯 | 款紀錄查詢 | 登出 |
|----------------|----------|---------|---------|-----|---------|-----|-------------|-----------|-------|-------|----|
| 匯款紀錄查詢-已繳款     |          |         |         |     |         |     |             |           |       |       |    |
| · 查购 函制: 2020- | 08-31    | 202     | 0-10-16 | G   | 查詢      |     |             |           |       |       |    |
| 狀態             | 日期       | 收款人     | 收款方式    | 5   | 撤金額     | 4   | 收款金額        | MTCN交易序   | ist.  | 解数狀態  | L. |
| 匯款成功           | 20201016 | QAZ WSX | 銀行帳戶    | TWD | \$1,960 | CAD | \$64.05     | 975913209 | 0     | 查詢    |    |
| 匯款成功           | 20201016 | TGB YHN | 銀行帳戶    | TWD | \$1,960 | CLP | \$38,910.00 | 949908547 | 9     | 查詢    |    |
| 匯款成功           | 20201016 | UJM IKL | 銀行帳戶    | TWD | \$1,960 | USD | \$50.00     | 328914763 | 8     | 查詢    |    |
| 匯款失敗           | 20201016 | POI EWQ | 銀行帳戶    | TWD | \$1,960 | AED | \$178.15    | 請治客服查!    | 间     |       |    |

#### WesternUnion WU | 🛞 京速-PAY

京速PAY專區 立即匯款 帳戶設定 👻 匯款紀錄查詢 登出

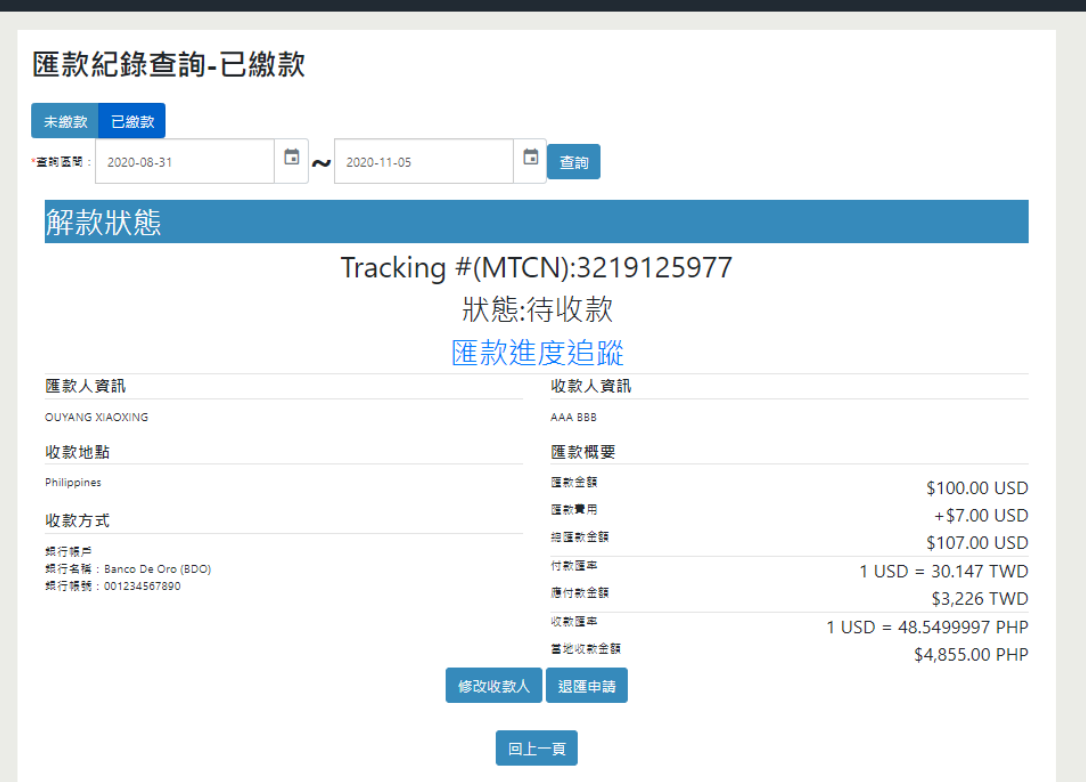

(五) 不小心填錯資訊,想申請改匯/退匯該怎麼做?

#### Step 1:登入→點選「匯款紀錄查詢」

| WesternUnion <b>WU</b> | 🛞 京速 <del>-</del> ΡΑΥ | 京速PAY專區 | 立即匯款           | 帳戶設定 ▼            | 匯款紀錄查詢 | 登出 |
|------------------------|-----------------------|---------|----------------|-------------------|--------|----|
|                        |                       |         |                |                   |        |    |
| 立即匯款                   |                       |         | 匯款概要           |                   |        |    |
|                        | ●新増                   | 收款人     | 漣              | 款金額               | 0 USD  |    |
| 請選擇收款人並輸入匯款金額          |                       |         | 涟              | 款費用               | +0 USD |    |
| 請選擇約定收款人               |                       |         | 總匯             | 款金額               | 0 USD  |    |
| 匯款金額                   | 收款金額                  |         | 付書             | र्गे प्रिस उद्ध   |        |    |
| USD                    | ∠Us                   | D ~     | 唯付             | 教令額               |        |    |
| 日 單筆匯款金額最高限額           | 等值 30,000 TWD         |         | <i>19</i> 6.13 | 0// <u>17/</u> HR | 0 100  |    |
| 1                      | .00 USD =             |         | 收款             | 文匯率               |        |    |
|                        |                       |         | 當地收            | 款金額               |        |    |
| 收款方式                   |                       |         |                |                   | 0 USD  |    |
| \$                     |                       | ]       |                |                   |        |    |
| 領現金銀行                  | ī帳戶 送到家               |         |                |                   |        |    |

# Step 2:點選「已繳款」→「查詢」

| W | esternU             | nion\\WU             | │ 🛞 京速-PAY       |      |     |            |     | 京速PAY專區    | 立即匯款 | 帳戶設定 ▼ | 匯款紀錄查詢 | 登出 |
|---|---------------------|----------------------|------------------|------|-----|------------|-----|------------|------|--------|--------|----|
|   | 匯款紀錄查詢-已繳款          |                      |                  |      |     |            |     |            |      |        |        |    |
|   | 未繳款 已<br>*查詢區間: 202 | <u>象款</u><br>0-11-01 | 2020-11-09       |      |     | 自          |     |            |      |        |        |    |
|   | 狀態                  | 日期                   | 收款人              | 收款方式 | 已約  | <b>撤金額</b> | ų   | 女款金額       | MTCN | 交易序號   | 解款狀態   |    |
|   | 匯款成功                | 20201105             | ANDREW LONG MARK | 銀行帳戶 | TWD | \$1,960    | ARS | \$6,924.83 | 7529 | 105178 | 查詢     |    |
|   | 匯款成功                | 20201105             | OEJ UFJ          | 銀行帳戶 | TWD | \$2,261    | RUR | \$4,415.52 | 2129 | 105178 | 直詢     |    |
|   |                     |                      |                  |      |     |            |     |            |      |        |        |    |
|   |                     |                      |                  |      |     |            |     |            |      |        |        |    |

![](_page_18_Picture_5.jpeg)

#### 1. 申請改匯

Step 3-1:點選「修改收款人」

| WesternUnion WU   🛞 京速-PAY                              | 京速PAY專區 立即匯款 帳戶設定 ▼ 匯款紀錄查詢 登出                   | 8 |
|---------------------------------------------------------|-------------------------------------------------|---|
| 匯款紀錄查詢-已繳款                                              |                                                 |   |
| 土鄉訪 已做訪                                                 |                                                 |   |
| *直鉤蓝闇: 2020-11-01 □ ~ 2020-11-09 〔                      | 直適                                              |   |
| 解款狀態                                                    |                                                 |   |
| Tracking #(MT                                           | CN):7529105178                                  |   |
| 狀態:                                                     | 待收款                                             |   |
| 上。<br>[] [] [] [] [] [] [] [] [] [] [] [] [] [          | <b>夏追蹤</b>                                      |   |
| 匯款人資訊                                                   | 收款人資訊                                           |   |
| HOU XING XING                                           | ANDREW LONG MARK                                |   |
| 收款地點                                                    | 匯款概要                                            |   |
| Argentina BUENOS AIRES BUENOS AIRES                     | 匯款金額 \$50.00 USD                                |   |
| 收款方式                                                    | 匯款費用 +\$15.00 USD                               |   |
| 銀行帳戶                                                    | 線匯款金額 \$65.00 USD                               |   |
| 銀行名稱:BANCO SANTANDER RIO<br>銀行帳號:0720000788000015788904 | 何販運率 1 USD = 30.147 TWD<br>確付助会額                |   |
|                                                         | ws随率 1 LICD = 129 4065099 APS                   |   |
|                                                         | TOSD = TSO.4903966 ARS<br>當地收款金額 \$6 924 83 ARS |   |
| 修改收款人                                                   | 20,524057400<br>建匯申請                            |   |
|                                                         | t− <u>ğ</u>                                     |   |

Step 4-1:請選擇新的「收款人」→詳閱並勾選同意條款→輸入京速 PAY 使用者 密碼→「確認申請」

注意:新的收款人限選擇「我的收款人」中收款國家相同之收款人。

| WesternUnion WU 8 京速+                                                                                                    | PAY 京递PAY專區 立即匯款 帳戶設定 ▼ 匯款紀錄查詢 登                                                                                                    | 登出 |  |  |  |  |  |  |
|----------------------------------------------------------------------------------------------------|----------------------------------------------------------------------------------------------------|----|--|--|--|--|--|--|
| 改 匯 申請書 本人欲申請更改之MTCN CODE: (原)交易日期 (原)                                                                                                    | 7529105178<br>2020/11/05 18:03:05                                                                                                    |    |  |  |  |  |  |  |
| (原)收款人:         ANDREW LONG MARK           請按下列指示更新資料         (新)收款人:                                                                                                    |                                                                                                    |    |  |  |  |  |  |  |
| 2 本人局査<br>・夏改收款 作業非即時生成。一般情況需3至5個工作天(不<br>二、新收款人農業要收款人為同一收款地點(城市)。<br>三、若收款人農業要收款人為同一收款地點(城市)。<br>三、若本改值申請無法鑑行確以為新收款人,應款成務。<br>四、於費行受單並完成本人之改值或退值申請約,如本人原料道<br>項、本人並載期間由不改值度規述自該「不得為具備」並難目<br>五、費行因受理上醫申請改值或退值事項所主之一切費用信活但<br>所發生之一切場差或到約利益目行負擔,根與費行無涉。帮此聲明<br>3 「請輪入使用者密碼」 | 10月,251年92,492,72<br>含碳日), 依實際優況有可能延長。<br>申請退置, 並將退匯款項扣除一切所需要用(包括但不限於匯款手續要或因匯率這成之差額等費用)後, 依退款當時最行面際供擔匯<br>之匯款已經當地移款或改就統行入場者,本入線解原辦理之匯款第已完成,最行並無法受理本人向負行申請之一切改匯或退匯事<br>行業各需屬與與異性。<br>不限於匯款手攝要或因匯率這成之差額等費用), 低由本人負擔,本次申請事項,經費行受增並完成後,本人就因本次改匯或退匯<br>, |    |  |  |  |  |  |  |
|                                                                                                    | 取消 4 確認申請                                                                                                    |    |  |  |  |  |  |  |

![](_page_19_Picture_6.jpeg)

#### 2. 申請退匯

Step 3-2: 點選「退匯申請」

| WesternUnion\\WU   🛞 京速-PAY             | 京速PAY專區          | 立即匯款 帳戶設定     | ▼ 匯款紀錄查詢 登出  |
|-----------------------------------------|------------------|---------------|--------------|
| 匯款紀錄查詢-已繳款                              |                  |               |              |
|                                         |                  |               |              |
|                                         |                  |               |              |
| *查詢區間: 2020-11-01                       | ● 查詢             |               |              |
| 解款狀態                                    |                  |               |              |
| Tracking #(MT                           | CNI):7520105179  |               |              |
|                                         | CN).7529105176   |               |              |
|                                         | 待收款              |               |              |
| [1] [1] [1] [1] [1] [1] [1] [1] [1] [1] | 主度追蹤             |               |              |
| 匯款人資訊                                   | 收款人資訊            |               |              |
| HOU XING XING                           | ANDREW LONG MARK |               |              |
| 收款地點                                    | 匯款概要             |               |              |
| Argentina BUENOS AIRES BUENOS AIRES     | 匯款金額             |               | \$50.00 USD  |
| 收款方式                                    | 匯款費用             | -             | +\$15.00 USD |
| 總行編后                                    | 總匯款金額            |               | \$65.00 USD  |
| 銀行名稱: BANCO SANTANDER RIO               | 付款匯率             | 1 USD =       | 30.147 TWD   |
| 銀行機號:0720000788000015788904             | 應付款金額            |               | \$1,960 TWD  |
|                                         | 收款匯率             | 1 USD = 138.4 | 1965988 ARS  |
|                                         | 當地收款金額           | \$1           | 6,924.83 ARS |
| 修改收款                                    | 退匯申請             |               |              |
| _                                       |                  |               |              |
|                                         | 上一頁              |               |              |

Step 4-2:確認「退款帳號」(將自動帶入原繳款帳號)→詳閱並勾選同意條款→ 輸入京速 PAY 使用者密碼→確認申請

| WesternUnion                                                                                                    | WU   🛞 京速-PAY                                                                                                    | 京速PAY專區 立即匯款                                                | 帳戶設定 ▼ 匯款紀錄查詢 う                      |
|----------------------------------------------------------------------------------------------------|----------------------------------------------------------------------------------------------------|-------------------------------------------------------------|--------------------------------------|
| 退匯申請書                                                                                                    |                                                                                                    |                                                             |                                      |
| 本人欲申請退款之MT<br>CODE:                                                                                                    | FCN 7529105178                                                                                                    |                                                             |                                      |
| 交易日期                                                                                                    | 2020/11/05 18:03                                                                                                    | 3:05                                                        |                                      |
| 收款人                                                                                                    | ANDREW LONG N                                                                                                    | MARK                                                        |                                      |
| 匯款金額                                                                                                    | 50.00 USD                                                                                                    |                                                             |                                      |
| 請貴行逕將本匯款退<br>轉入下列帳號:                                                                                                    | <u></u>                                                                                                    | 當時貴行國際快捷匯款買入                                                | 匯率折換之新台幣數額                           |
| 退款帳號:                                                                                                    | 1 (822)-00001152364                                                                                                    | 485201                                                      |                                      |
| <ol> <li>小人同見</li> <li>、退款作業非即時生效,一般</li> <li>、於貴行受理並完成本人之退<br/>時之一切退匯事項,本人並願賦</li> <li>三、貴行因受理上開申時退伍事<br/>本人就因本次退匯所發生之一切</li> <li>請輪入使用者密碼</li> </ol> | 青況需3至5個工作天(不含假日),依實際情況有可」<br>值申時前,如本人原辦理之匯款已經當地解款或收款<br>回本次退匯申時,不得另為異議,並願自行承擔有關<br>項所主之一划費用包括但不限於匯款手續費或因匯率<br>損害或糾紛顏自行負擔,概與貴行無涉,特此聲明。 | 維延長・<br>銀行入帳者,本人瞭解原辦理之匯款業已<br>風險與責任。<br>造成之差額等費用),概由本人負擔。本次 | 完成,量行並無法受理本人向量行申<br>R申請事項,經費行受理並完成後, |
|                                                                                                    | 取消 4                                                                                                    | 確認申請                                                        |                                      |

![](_page_20_Picture_5.jpeg)

# 四、常見問題

(一) 要怎麼修改個人資料?

Step 1: 登入→於帳戶設定中點選「個人資料維護」

| WesternUnion WU   🛞 京速-PAY            | 京速PAY專區 立即匯款 帳戶設定 • 匯款紀錄查詢 登出 |  |
|---------------------------------------|-------------------------------|--|
|                                       | 我的激款帳號<br>我的收款人<br>個人容料維維     |  |
| 立即匯款                                  | <b>運動機要</b>                   |  |
| ♀新増收款人                                | 匯款金額 0 USD                    |  |
| 請選擇收款人並輸入匯款金額                         | 匯款費用 + 0 USD                  |  |
| 請選擇約定収款人                              | 總匯款金額 0 USD                   |  |
| 匯款金額 收款金額                             | 付款匯率                          |  |
| USD USD V                             |                               |  |
| ● 單筆匯款金額最高限額等值 30,000 TWD             | 應付款金額 O TWD                   |  |
| 1.00 USD =                            | 收款匯率                          |  |
|                                       | 當地收款金額                        |  |
| 收款方式                                  | 0 USD                         |  |
|                                       |                               |  |
| · · · · · · · · · · · · · · · · · · · |                               |  |

# Step 2:請選擇欲變更之個人資料進行更改

| Wester | nUnion \\WU │ 🛞 京速÷     | PAY            | 京速PAY | 專區 立即匯款 | 帳戶設定 ▼ | 匯款紀錄查詢 | 登出 |
|--------|-------------------------|----------------|-------|---------|--------|--------|----|
|        | 個人資料維護                  |                |       |         |        |        |    |
|        | 中文姓名                    |                |       |         |        |        |    |
|        | 侯O星                     |                |       |         |        |        |    |
|        | 英文名(First Name)         | 英文姓(Last Name) |       |         |        |        |    |
|        | HOU                     | XING XING      |       |         |        |        |    |
|        |                         |                |       |         |        |        |    |
|        | Email                   |                |       |         |        | _      |    |
|        | 000000g@mail.ktb.com.tw |                |       | 變更Ema   | il     |        |    |
|        |                         |                |       |         |        |        |    |
|        | 手機號碼                    |                |       |         |        |        |    |
|        | 0990000999              |                |       | 變更手機號   | 碼      |        |    |
|        |                         |                |       |         |        |        |    |
|        |                         | 差更密碼           |       |         |        |        |    |
|        |                         |                |       |         |        |        |    |
|        |                         |                |       |         |        |        |    |

![](_page_21_Picture_6.jpeg)

(二) 忘記使用者代碼/密碼

Step 1:請點選「忘記帳號/密碼」

| Wester | nUnion \\WU │ 🛞 京速           | <b>E</b> PAY | 京速PAY專區 | 匯款進度追蹤 | 匯款試算 | 登入/註冊 |
|--------|------------------------------|--------------|---------|--------|------|-------|
|        |                              |              |         |        |      |       |
|        | 身分證字號                        |              |         |        |      |       |
|        | 使用者代碼                        |              |         |        |      |       |
|        | 密碼                           |              |         |        |      |       |
|        | 請輸入驗證碼<br><b>EE99</b> で<br>登 | 入立即註冊        |         |        |      |       |
|        |                              |              |         |        |      |       |

Step 2:請輸入您的身分證字號、EMAIL 和手機號碼

| WesternUnion  | 🛞 京速-PAY | 京速PAY專區 | 匯款進度追蹤 | 匯款試算 | 登入/註冊 |
|---------------|----------|---------|--------|------|-------|
| 重設密碼          |          |         |        |      |       |
| 身分證字號         |          |         |        |      |       |
| EMAIL         |          |         |        |      |       |
| 手機號碼          |          |         |        |      |       |
| 請輸入驗證碼        |          |         |        |      |       |
| <b>C991</b> ~ |          |         |        |      |       |
|               | 送出       |         |        |      |       |

![](_page_22_Picture_5.jpeg)

Step 3:進行身分驗證

| W | esternUnion\\ <b>WU</b> | 🛞 京速-PAY                        | 京速PAY專區 | 匯款進度追蹤 | 匯款試算 | 登入/註冊 |
|---|-------------------------|---------------------------------|---------|--------|------|-------|
|   | 身分驗證                    |                                 |         |        |      |       |
|   | 竉                       | ·<br>新訊驗證碼已於 2020/11/6 下午 05:28 | :15 發送至 |        |      |       |
|   |                         | 09266****2                      |         |        |      |       |
|   |                         | 有效時間剩餘292秒                      |         |        |      |       |
|   |                         | 請輸入6位驗證碼                        |         |        |      |       |
|   |                         | 上一步   確定                        |         |        |      |       |
|   |                         |                                 |         |        |      |       |

Step 4: 請至電子信箱收取確認信,並依信件中的連結重設使用者代碼/密碼

| WesternUnion \\\WU | 🛛 🛞 京速-PAY                                                                                                    | 京速PAY專區                         | 匯款進度追蹤 | 匯款試算 | 登入/註冊 |
|--------------------|----------------------------------------------------------------------------------------------------|---------------------------------|--------|------|-------|
|                    | 親愛的客戶                                                                                                    |                                 |        |      |       |
|                    | 条統已發送「確認信」至您的電子信<br>請依「確認信」中連結重設您的使用者<br>即可能新發始領的                                                                                | 和(email)<br>代碼、密碼               |        |      |       |
|                    | And a state of the her for                                                                                                    |                                 |        |      |       |
|                    |                                                                                                    |                                 |        |      |       |
|                    |                                                                                                    |                                 |        |      |       |
|                    |                                                                                                    |                                 |        |      |       |
| © King's Town Bank |                                                                                                    |                                 |        |      |       |
|                    | <ul> <li>         ・ 販売専課:(06)213-9171 分岐0961、0966 / 9:00-17:00         ・ 販売考         ・ 取扱(注):kingspay@mail.ktb.com.tw</li> </ul> | E15 - (06)215-5238 / 9:00-17:00 |        |      |       |

![](_page_23_Picture_4.jpeg)

#### (三) 如遇到錯誤訊息該怎麼辨?

若是出現下列錯誤畫面,請記下錯誤代碼(ErrorCode)或是將此畫面截圖,並聯絡 客服(電話:(06)213-0002/信箱:<u>kingspay@mail.ktb.com.tw</u>)查詢,我們將儘速 為您處理。

![](_page_24_Picture_2.jpeg)

![](_page_24_Picture_3.jpeg)